## How Do I Produce using Bulk Production screen?

- 1. Go to Manufacturing Work order management 2. Start one work order and click on Bulk Produce
- 3. Complete 'Autofill'. refer to link
- 4. Select the Lot id for the respective input item
- Select 'Transfer To' location, enter Lot number and enter P-Lot(Parent Lot) number
   If multiple output items are there then update all the above information for all output item
- 7. Click on Save button

| Bulk Produce - Mix | Bilk Produce - Mixing and Packaging |                    |                 |            |                                      |            |                  |             |   |                    |                       |                  |                 | ^      |           | ×          |
|--------------------|-------------------------------------|--------------------|-----------------|------------|--------------------------------------|------------|------------------|-------------|---|--------------------|-----------------------|------------------|-----------------|--------|-----------|------------|
| Autofil Close      |                                     |                    |                 |            |                                      |            |                  |             |   |                    |                       |                  |                 |        |           |            |
| Details            |                                     |                    |                 |            |                                      |            |                  |             |   |                    |                       |                  |                 |        |           |            |
| Process .          | Mixing and Packaging                |                    |                 | Machine    | <ul> <li>Pellet Machine 1</li> </ul> |            |                  |             | ~ | Target Item        | rget Item FCF 200     |                  |                 |        |           |            |
| Description        | Mixing and Packaging                |                    |                 | Production | Date \star                           | 11/12/2019 |                  |             |   | Target Description | Feedco Camel Feed 14% |                  |                 |        |           |            |
| Work Order No 🚽    | * W0-278 Q                          |                    |                 | Shift      | * !                                  | Shift - 1  |                  |             | ~ |                    |                       |                  |                 |        |           |            |
| Work Order Date    | Vork Order Date * 03/28/2019        |                    |                 | Vendor Lot |                                      |            |                  |             |   |                    |                       |                  |                 |        |           |            |
| Produce            | Produce                             |                    |                 |            |                                      |            |                  |             |   |                    |                       |                  |                 |        |           |            |
| × Remove           | Replicate                           | Export - 🔠 Viev    | v • Filter (F3) |            |                                      |            |                  |             |   |                    |                       |                  |                 |        |           | K M<br>K M |
| Actual Item        |                                     | Actual Description | Transfer To     | Lot Numbe  | r P-L                                | ot / Batch | No. Container ID | Tare Weight | G | Fross Weight       | Net Weight            | Weight UOM       | Weight Per Unit | Number | of Units  | Unit U     |
| FCF 200            |                                     | Feedco Camel Fee   | F-10            | Test001    | Te                                   | st         |                  |             | 0 | 200                | 200                   | KG               | 1               |        | 200       | KG ^       |
| 1                  |                                     |                    |                 |            |                                      |            |                  |             |   |                    |                       |                  |                 |        |           |            |
|                    |                                     |                    |                 |            |                                      |            |                  |             |   |                    | 200                   |                  |                 |        | 200       |            |
| Consume            | Consume                             |                    |                 |            |                                      |            |                  |             |   |                    |                       |                  |                 |        |           |            |
| × Remove Expo      | X Remove Export By View Filter (F3) |                    |                 |            |                                      |            |                  |             |   |                    |                       |                  |                 |        |           | 57         |
| Source Unit        |                                     | Source Container   | Input Item      | Input De   | cription II                          | nput Lot   | Available Quanti | ity UOM     |   | Input Quantity     | Input UOM             | Empty-out Source | e Feed Time     | Re     | ference N | lo         |
| . Staging          |                                     |                    | #3 Corn         | #3 Corn    |                                      |            | 10               | 0           |   | 100.0              | 0 KG                  |                  | 11/12/2019 07:1 | 8:48   |           |            |
|                    |                                     |                    | Sov Meal        | Sov Meal   |                                      |            | 4                | 0           |   |                    | 0 KG                  |                  | 11/12/2019 07:1 |        |           |            |
|                    |                                     |                    |                 |            |                                      |            |                  |             |   | 20                 | 0                     |                  |                 |        |           | ,          |